## วิธีแก้ปัญหาพิมพ์เอกสารแล้วไม่ตรงฟอร์มผ่านไดรเวอร์ (Extension Setting) เครื่องพิมพ์ Dot Matrix Printer สำหรับ Windows 7

หมายเหตุ :

1.การปรับตั้งค่าตรงนี้จะมีผลสำหรับโปรแกรมที่ใช้งานผ่านไดร์เวอร์เท่านั้น หากพิมพ์ผ่านระบบดอส (MS Dos) จะไม่มีผล

2.หากลูกค้าได้ทำการเลือกขนาดกระดาษที่ไดรเวอร์และโปรแกรมให้ตรงกับที่ใช้งานแล้ว แต่งานพิมพ์ยังไม่ตรงฟอร์ม เช่น ดำแหน่งเริ่มพิมพ์ของหัวกระดาษสูงหรือต่ำไป หรือ ดำแหน่งซ้าย-ขวา ไม่ตรง ให้ลองปรับหัวข้อ **Extension Setting** ดูอีกครั้ง

### วิธีการปรับตั้งค่า :

1.ไปที่ Start → Control Panel / Devices and Printers → คลิกขวาที่เครื่องพิมพ์ เลือก → Printing Preferences

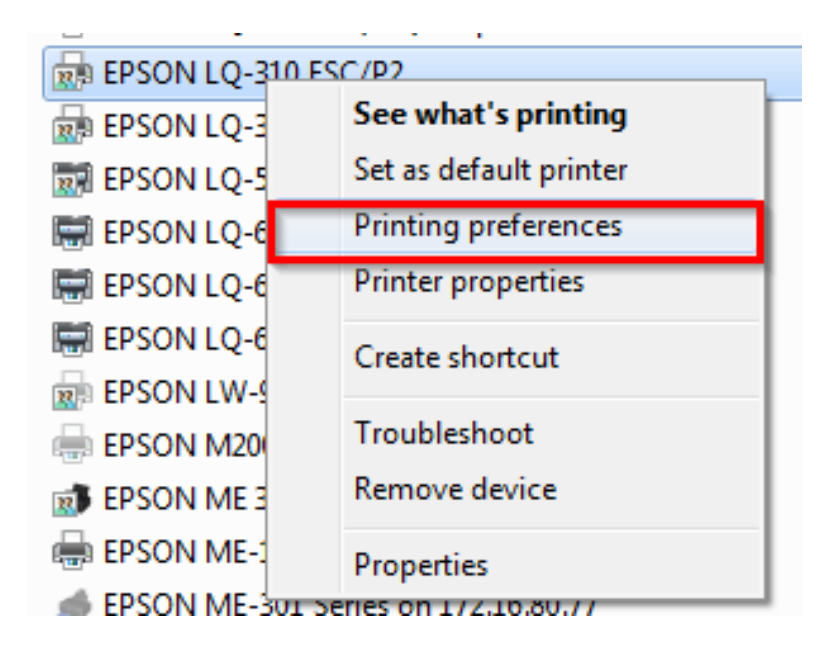

### 2.แทป Layout กดปุ่ม Advanced

| EPSON LQ-310 ESC/P2 Printing Preferen   | nces               |
|-----------------------------------------|--------------------|
| Layout Paper/Quality User Defined Paper | Extension Settings |
| Orientation:                            |                    |
| Page Order:                             |                    |
| Front to Back 🔹                         |                    |
| Page Format                             | =                  |
| Pages per Sheet 1 🔹                     |                    |
| Draw Borders                            |                    |
|                                         | =-                 |
|                                         |                    |
|                                         |                    |
|                                         |                    |
|                                         |                    |
|                                         | Advanced           |
|                                         | OK Cancel Apply    |

#### \*\*หัวข้อ Paper Size ให้เลือกขนาดกระดาษให้ตรงกับที่ใช้งาน

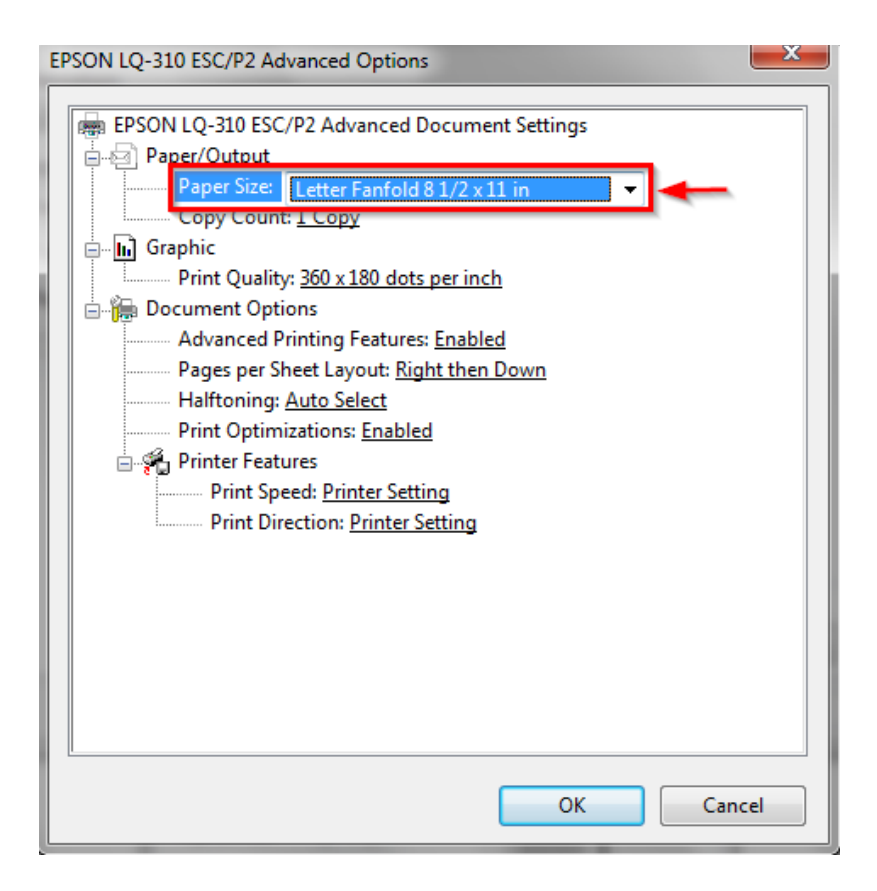

# 3.ไปที่แทป Extension Setting

| EPSON LQ-300+ /II ESC/P 2 Printing Preferences |                       |                          |                    |         |       |  |  |
|------------------------------------------------|-----------------------|--------------------------|--------------------|---------|-------|--|--|
| Layout Paper/Qu                                | uality User Defined P | aper Extensio            | n Settings         |         |       |  |  |
| Offset<br>Horizontal<br>Vertical               | 0.00 ÷ [2             | 2.54 2.54]<br>2.54 2.54] | Unit<br>cm<br>inch |         |       |  |  |
|                                                |                       |                          |                    |         |       |  |  |
|                                                |                       |                          |                    |         |       |  |  |
|                                                |                       |                          |                    | Default |       |  |  |
|                                                |                       |                          | ОК                 | Cancel  | Apply |  |  |

#### Offset

#### Unit

Horizontal : จะปรับในส่วน ด้าน <mark>ช้าย-ขวา</mark>

Vertical : จะปรับในส่วนหัวกระดาษ <mark>ด้านบน</mark>

cm : เซนติเมตร

\*\* หากตั้งค่าเรียบร้อยแล้วให้กดปุ่ม Apply และปุ่ม OK

\*\*\*แนะนำให้เช็คการตั้งค่าหัวข้อนี้ที่โปรแกรมก่อนการพิมพ์ เนื่องจากบางโปรแกรมจะไม่ได้เปลี่ยนแปลง ตามไดรเวอร์